## **HealthSource Clarity Notification — Login Changes**

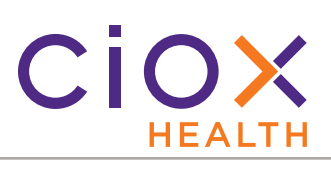

After we upgrade **HealthSource Clarity** on Friday night, March 13, 2020, your **Login** process will change.

1. Type your **FULL EMAIL ADDRESS** on the **Login** page.

| HEAI           | Full em      | ai |
|----------------|--------------|----|
| Sign In        |              |    |
| ⊥ jeff.nold@ci | oxhealth.com |    |
|                | Next         |    |

- 2. If the **Connecting to Okta** page appears, your **Email Address** will already be filled in. Click **Next**.
  - Some users will not see this page but will go directly to Step 3.

| S | Connecting to okto<br>gn-in with your CIOX Health account to access CIOXApps<br>Org2Org |
|---|-----------------------------------------------------------------------------------------|
|   | ciox                                                                                    |
|   | Sign In                                                                                 |
|   | Email Address                                                                           |
|   | Please enter complete email address                                                     |
|   | jeff.nold@cioxhealth.com                                                                |
|   | Next                                                                                    |
|   | Need help signing in?                                                                   |

3. Enter your **Password** and click **Verify**. Your password has **NOT** changed.

| (                  | )    |
|--------------------|------|
| Pass               | word |
| the second second  |      |
| Password           |      |
| Password           |      |
| Password<br>•••••• | .©   |

- 4. Validate your identity. This example shows the **Security Question** method.
  - Whatever your method, follow the same process as in the past. Your validation settings have not changed.

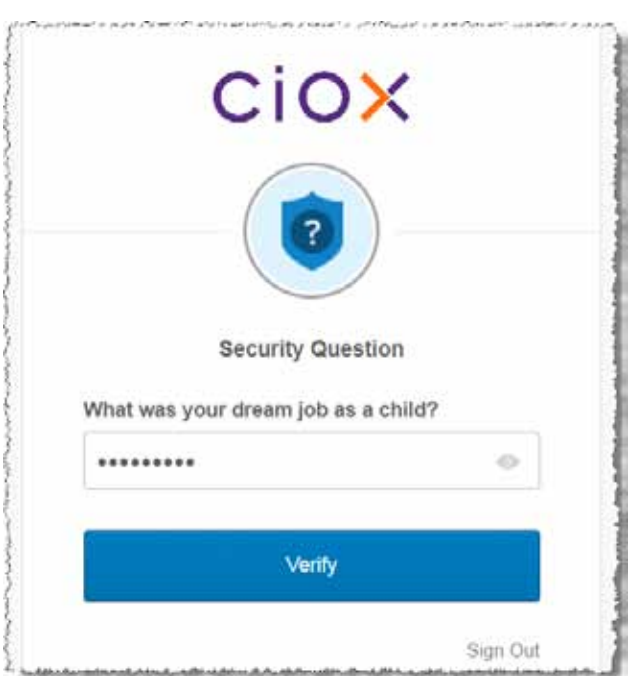

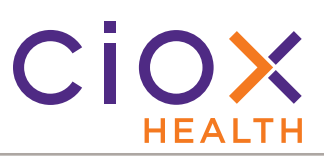

## Login problems?

If your user name and / or password doesn't work:

1. Click the **Sign Out** link at the bottom of the **Password** or **Verification** pages:

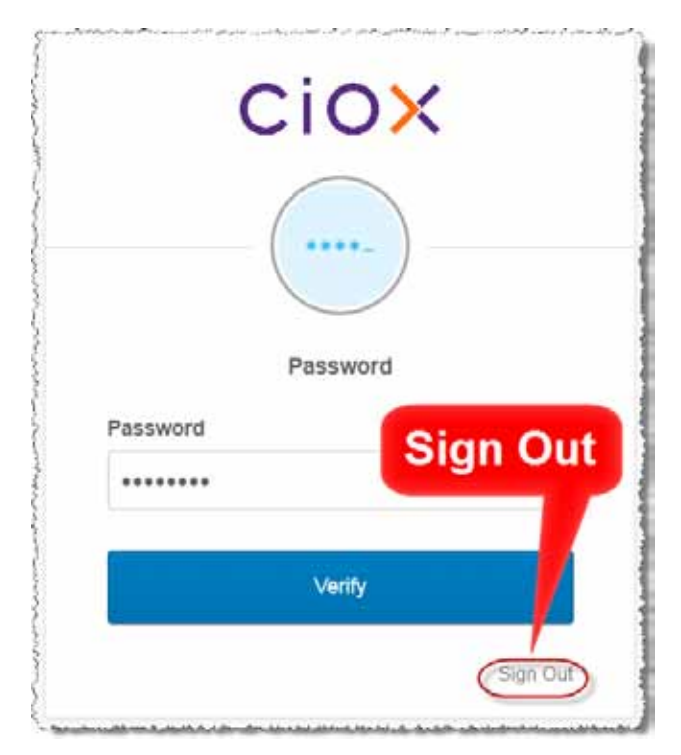

2. The **Okta Email Address** page appears. Click **Need help signing in?** 

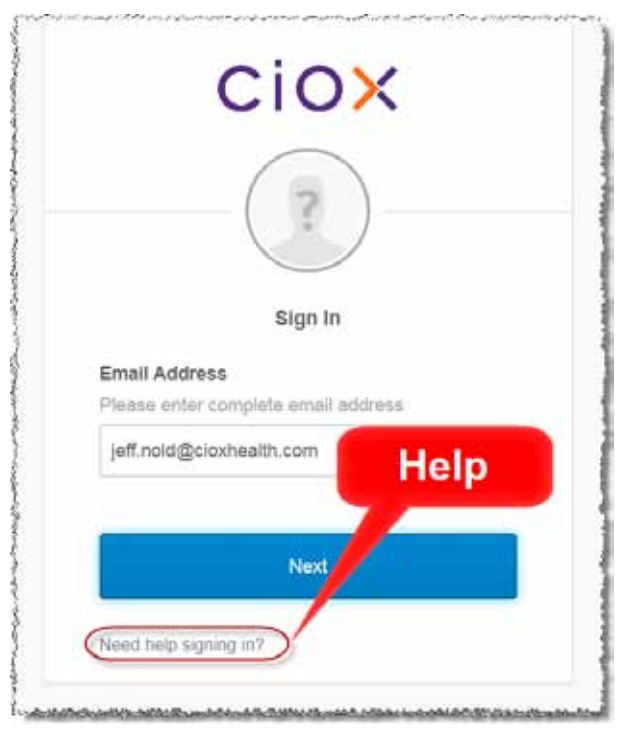

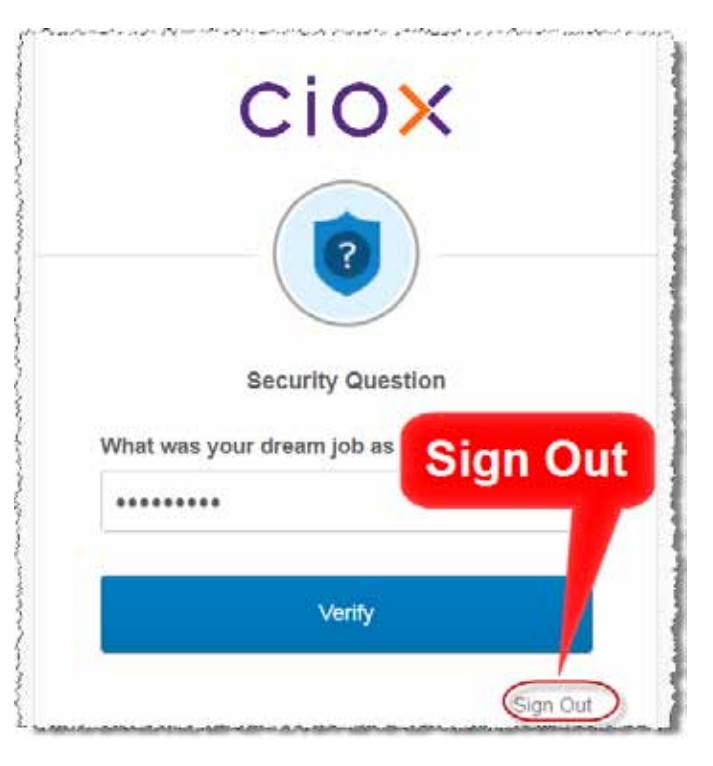

3. Choose either Forgot Password or Unlock Account.

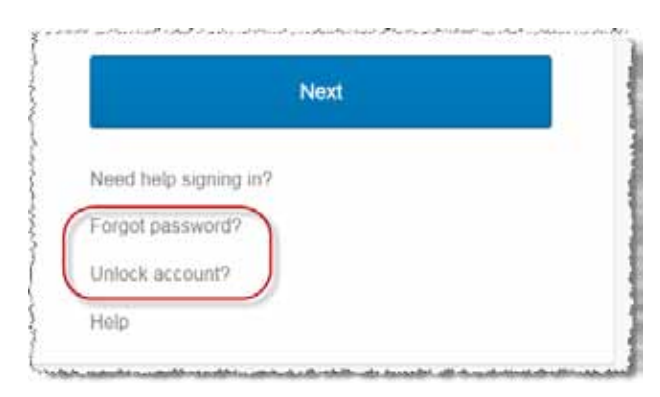